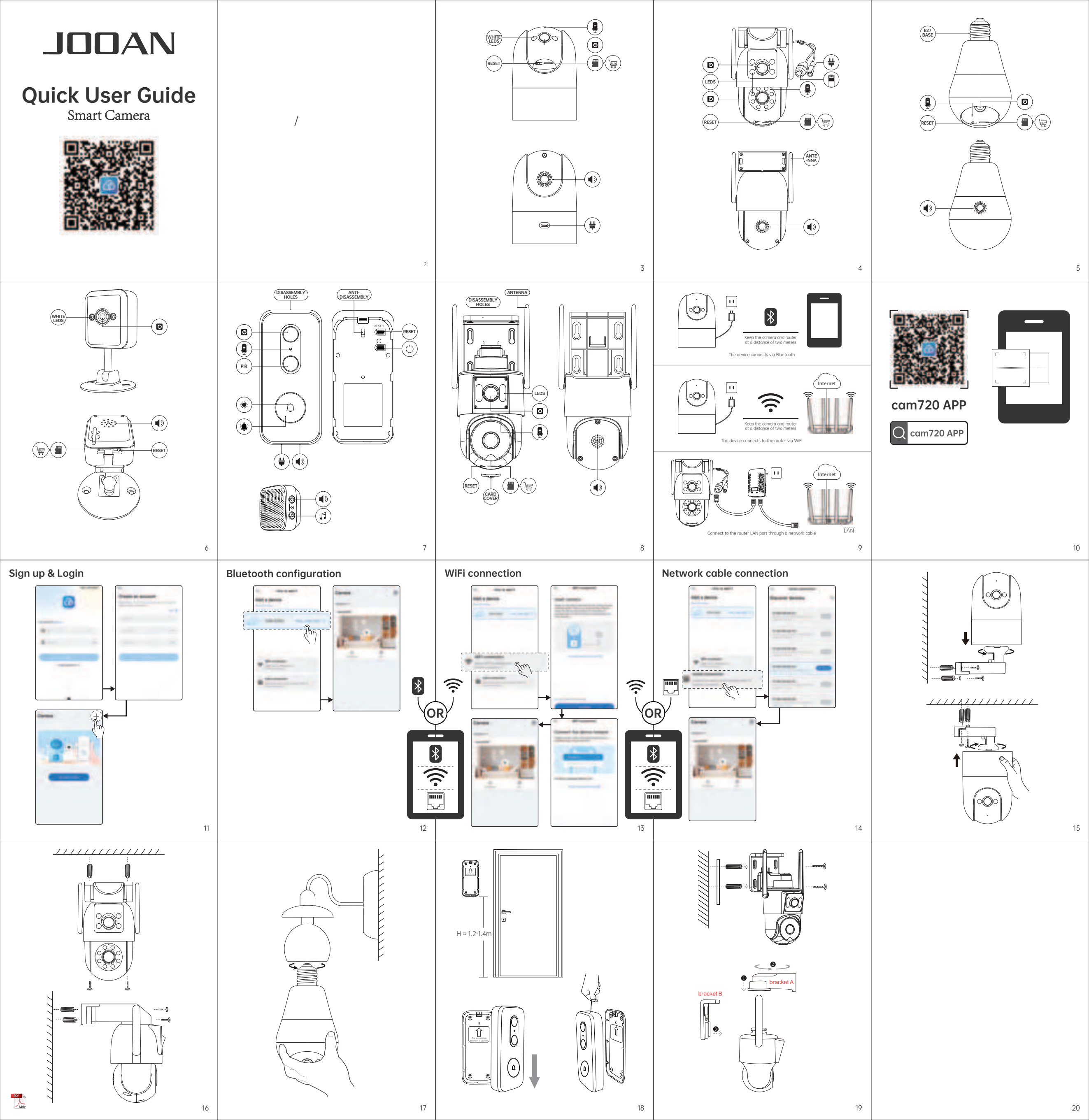

| ENGLISH                                                                                                    | 日本語                                                                                                    | ESPANOL                                                                                                    | FRANCAIS                                                                                                    | DEUTSC                                                                                                    |
|----------------------------------------------------------------------------------------------------|----------------------------------------------------------------------------------------------------|----------------------------------------------------------------------------------------------------|----------------------------------------------------------------------------------------------------|----------------------------------------------------------------------------------------------------|
| Power On the Camera                                                                                                    | カメラの電源を入れる                                                                                                    | Encienda la cámara                                                                                                    | Allumer la caméra<br>Branchez l'alimentation pour alimenter la caméra et rapprochez-la du routeur.                                                                                                    | Schalten Sie die Kamera ein<br>Schließen Sie das Netzteil an, um die Kamera einzuschalten, und bringen Sie                                                                                                    |
| Get the cam720 App<br>Scan the QR code in Part 1 or search for "cam 720" to download and install<br>the APP. Create an account and loa in (See page 8).                                                                                                    | cam720 アプリを入手<br>バート1の0Rコードをスキャンするか、「Cam720」を検索して、APPをダウンロード<br>してインストールします。アカウントを作成してログインします。(8ページを参照)。                                                                                                    | cámara al enrutador.<br><b>Obtén la aplicación cam720</b><br>Escanee el código QR en la Parte 1 o busque "Cam 720" para descargar e                                                                                                    | Obtenez l'application cam720<br>Scanez le code QR dans la partie 1 ou recherchez « Cam 720 » pour<br>télécharger et installer l'application. Créez un compte et connectez-vous.                                                                                                    | die Kamera in die Nähe des Routers.<br><b>Holen Sie sich die cam720-App</b><br>Scannen Sie den QR-Code in Teil 1 oder suchen Sie nach "Cam 720", um die<br>APP herunterzuladen und zu installieren. Erstellen Sie ein Konto und melden                                                                   |
| Set up the camera<br>Open the opp, select one of three different connection methods, Bluetooth<br>connection is recommended, and follow the on-screen instructions to<br>complete the setup (see pages 9 to 12).                                             | <b>カメラをセットアップする</b><br>アブリを開き、3 つの異なる接続方法から 1 つを選択し、最初に推奨されるのは<br>Bluetooth で、画面上の指示に従ってセットアップを完了します (9 ~ 12 ページ<br>を参照)。                                                                                                   | Instalar la APLICACIÓN. Crea una cuenta e inicia sesión. (Ver pagina 8).<br><b>Configurar la cámara</b><br>Abra la aplicación, elija uno de los tres métodos de conexión diferentes, el<br>primero recomendado es Bluetoath y siga las instrucciones en pantalla para<br>completar la configuración (consulte las páginas 9 a 12). | Configurer la caméra<br>Ouvrez l'application, choisissez l'une des trois méthodes de connexion<br>différentes, la première recommandée est Bluetoath, et suivez les<br>instructions à l'écran pour terminer la configuration (voir pages 9 à 12).                                                                | Sie sich an (Siehe Seite 8).<br><b>Kamera einrichten</b><br>Öffnen Sie die App, wählen Sie eine von drei verschiedenen Verbindungs-<br>methoden, die erste empfohlene ist Bluetooth, und befolgen Sie die<br>Anweisungen auf dem Bildschirm, um die Einrichtung abzuschließen (siehe<br>Seiten 9 bis 12) |
| Mount the camera<br>Make sure the mounting surface is strong enough to support three times the<br>weight of the camera. For detailed installation procedures (see pages 13 to 15).                                                                           | <b>カメラをインストールする</b><br>取り付け面がカメラの 3 倍の重量を支えるのに十分な強度があることを確認して<br>ください。詳しい取り付け手順は(13~15ページ参照)                                                                                                    | Instalar cámara<br>Asegúrese de que la superficie de montaje sea lo suficientemente fuerte como<br>para soportar tres veces el peso de la cámara. Para conocer los procedimientos<br>de instalación detallados (consulte las páginas 13 a 15)                                                                                      | Installer la caméra<br>Assurez-vous que la surface de montage est suffisamment solide pour<br>supporter trois fois le poids de la caméra. Pour les procédures d'installation<br>détaillées (voir pages 13 à 15).                                                                                                 | Kamera installieren<br>Stellen Sie sicher, dass die Montagefläche stark genug ist, um das Dreifache<br>des Kameragewichts zu tragen. Detaillierte Installationsverfahren (siehe<br>Seiten 13 bis 15).                                                                                                    |
| Important Use Notice<br>1. Offline/Cannot find hotspot/How to reset the camera?<br>Answer: Simple steps to reset the camera.                                                                                                    | 重要な使用通知<br>1.オフライン/ホットスポットが見つかりません/カメラをリセットするにはどうすればよいですか?<br>回答:カメラをリセットする簡単な手順です。                                                                                                    | Important Use Notice<br>1. Sin conexión/Hotspot no encontrado/¿Cómo restablecer la cámara?<br>Respuesta: Pasos sencillos para restablecer la cámara.                                                                                                    | Avis d'utilisation importante<br>1. Hors ligne/Hotspot introuvable/Comment réinitialiser la caméra?<br>Réponse: Étapes simples pour réinitialiser la caméra.                                                                                                    | Wichtige Nutzungsbekanntmachung<br>1. Offline/Hotspot nicht gefunden/Wie setze ich die Kamera zurück?<br>Antwort: Einfache Schritte zum Zurücksetzen der Kamera.                                                                                                    |
| <ul> <li>2. Cannot receive the verification code?</li> <li>Answer: Please search in the spam box, or try to change an email address to register.</li> <li>3. Network connection timeout/image abnormality?</li> </ul>                                        | <ol> <li>2. 認証コードを受信できませんか?</li> <li>回答: 迷惑メールボックスを検索するか、別のメールアドレスで登録してみてください。</li> <li>3. ネットワーク接続タイムアウト・画像異常?</li> <li>日本、レイニックローンド、ナイニックニック、クロー・ショントレーンでは、</li> </ol>                                                    | <ol> <li>¿No puedes recibir el código de verificación?</li> <li>Respuesta: Busque en su casilla de correo no deseado o intente registrarse con una dirección de correo electrónico diferente.</li> <li>¿Tiempo de espera de conexión de red/anomalía en la imagen?</li> </ol>                                                      | <ol> <li>Vous ne pouvez pas recevoir le code de vérification?</li> <li>Réponse: Veuillez rechercher dans votre boîte de courrier indésirable ou essayer de vous inscrire avec une autre adresse e-mail.</li> <li>Délai d'expiration de la connexion réseau/anomile d'image?</li> </ol>                           | <ol> <li>Sie können den Bestätigungscode nicht erhalten?</li> <li>Antwort: Bitte durchsuchen Sie Ihr Spam-Postfach oder versuchen Sie, sich mit einer anderen E-Mail-Adresse zu registrieren.</li> <li>Zeitüberschreitung der Netzwerkverbindung/Bildanomalie?</li> </ol>                                |
| Answer: Please restart the camera in the camera APPsettings pagecam-<br>era parameters.<br>4. How to store recordings?<br>Answer: 1. Cloud storage (need to be purchased)<br>2. Micro SD card: supports 8GB-256GB storage capacity, Fat32 format.            | 回合: カメラ APP - 設定ページ - カメラハラメーダでカメラを再起動してくたさ<br>い。<br>4. 動画の保存方法<br>回答: 1.クラウドストレージ (購入が必要)<br>2.マイクロSD カード:8GB-256GB, Fat32 フォーマットのストレージ容量をサポートします。                                                                         | Respuesta: Kennice la comara en la APLIACION de la camara, pagina de<br>configuración, parámetros de la cámara.     4. Cómo almacenar vídeos     Respuesta: 1. Almacenamiento en la nube (es necesario comprarlo)     2. Tarjeta micro SD: admite capacidad de almacenamiento de 8 GB a 256     GB, formato Fot32.                 | Reponse: Veuillez reaemarrer la camera dans l'application de la camera -<br>page de configuration - paramètres de la caméra.<br>4. Comment stocker des vidéos?<br>Réponse: 1. Stockage cloud (doit être acheté)<br>2. Carte micro SD: prend en charge une capacité de stockage de 8 Go à 256<br>Go format Fat32. | Antwort: Bitte starten bie ale Kamera in der Kamera-APP neu – Einstellungs-<br>seite – Kameraparameter.<br>4. So speichern Sie Videos?<br>Antwort: 1. Cloud-Speicher (muss erworben werden)<br>2. Micro-SD-Karte: Unterstützt eine Speicherkapazität von 8 GB bis 256 GB,<br>Fat32-Format.               |
| 21                                                                                                    |                                                                                                    | 23                                                                                                    | 24                                                                                                    |                                                                                                    |
| Accendi la fotocamera                                                                                                    | Bật nguồn máy ảnh                                                                                                    | РУССКИИ<br>Включите камеру                                                                                                    | Nyalakan Kamera                                                                                                    | 안국<br>카메라 전원 켜기<br>전원 공급 장치를 여격하여 카메라 전원을 켜고 카메라를 라운티 근처로                                                                                                    |
| Collega i alimentatore per accentere la telecarriera e dividina la telecarriera a inoluter.     Ottieni l'app cam720     Scansiona il codice QR nella Parte 1 o cerca "Cam 720" per scaricare e installare l'APP. Crea un account e accedi. (Vedi paging 8). | Can người diện ở cấp người cho can ra và dua can era tại gan roucei.<br><b>Tải ứng dụng cam 720</b><br>Quét mã QR ở Phần 1 hoặc tìm kiếm "Cam 720" để tải và cài đặt APP. Tạo một<br>tải khoản và đăng nhậo. (Xem trang 8). | камеру к маршутизатору.<br>Загрузите приложение сат720<br>Отсканируйте QR-код в части 1 или найдите «Сат 720», чтобы загрузить<br>и усталивная приможение саталова участики саталование и воблита в системи                                                                                                    | Dapatkan Aplikasi cam720 Pindai kode QR di Bagian 1 atau cari "Cam 720" untuk mengunduh dan menginstal APLIKASI. Buat akun dan masuk. (Lihat halaman 8).                                                                                                    | 가져갑니다.<br><b>cam720 앱 다운로드</b><br>파트 1의 QR 코드를 스캔하거나 "Cam 720"을 검색하여 앱을 다운로드하고                                                                                                    |
| Configura la fotocamera<br>Apri l'app, scegli uno dei tre diversi metodi di connessione, il primo<br>consigliato è Bluetooth, e segui le istruzioni visualizzate sullo schermo per<br>completere la configurazione (vedi norine de 9 c12)                    | Thiết lập máy ảnh<br>Mở ứng dụng, chọn một trong ba phương thức kết nối khác nhau, phương thức<br>được đề xuất đầu tiên là Bluetooth và làm theo hướng dẫn trên màn hình để                                                 | (См. стр. 8).<br>Настроить камеру<br>Откройте приложение, выберите один из трех различных способов<br>подключения (первым рекомендуемым является Bluetooth) и следуйте                                                                                                    | Siapkan kamera<br>Buka aplikasi, pilih salah satu dari tiga metade koneksi berbeda, yang<br>pertama direkomendasikan adalah Bluetooth, dan ikuti petunjuk di layar<br>untuk menyelesaikan pengaturan (lihat halaman 9 hingga 12).                                                                                | 설시하세요. 계정을 만들고 로그인하세요 (8페이시 삼소).<br><b>카메라 설정</b><br>앱을 열고 세 가지 연결 방법 중 하나를 선택합니다. 첫 번째 권장 방법은 Bluetooth<br>입니다 하며이 지시에 따라 석정을 왕료하니다(~12페이지 참조)                                                                                                    |
| Installa la fotocamera<br>Assicurarsi che la superficie di montaggio sia sufficientemente robusta da<br>sostenere tre volte il peso della telecamera. Per le procedure di installazione<br>dettadilate (vedere pongie da 13 a 15)                            | Dám tát tínc tụp (têm táng 5 den 12). Lắp đặt camera Đảm bào bề mặt lấp đủ chắc chẳn để đỡ ba lần trọng lượng của máy ảnh. Đế biết quy trình cài đặt chi tiết (xem trang 13 đến 15).                                        | инструкциям на экране для завершения настройки (см. страницы с 9 по 12).<br>Установить камеру<br>Убедитесь, что монтажная поверхность достаточно прочная, чтобы<br>выдержать вес, в три раза превышающий вес камеры. Подробные<br>процеличы чатанаяк (и. стр. 13-15)                                                               | Pastikan permukaan pemasangan cukup kuat untuk menopang berat<br>kamera tiga kali lipat. Untuk prosedur pemasangan terperinci (lihat halaman<br>13 hingga 15).                                                                                                    | <b>카메라 설치</b><br>장착 표면이 카메라 무게의 3배를 지탱할 수 있을 만큼 튼튼한지 확인하십시오.<br>자세한 설치 절차는 (13~15페이지 참조).                                                                                                    |
| Important Use Notice                                                                                                    | Important Use Notice                                                                                                    | Important Use Notice                                                                                                    | Avis d'utilisation importante                                                                                                    | Wichtige Nutzungsbekanntmachung                                                                                                    |
| 1. Offline/Hotspot non trovato/Come ripristinare la fotocamera?<br>Risposta: Semplici passaggi per ripristinare la fotocamera.                                                                                                    | <ol> <li>Ngoại tuyến/Không tìm thấy điểm phát sóng/Làm cách nào để đặt lại camera?<br/>Trà lửi: Các bước đón giản để reset lại camera.</li> <li>Không nhân đựce mà sác minh?</li> </ol>                                     | <ol> <li>Не в сети/Точка доступа не найдена/Как сбросить настройки камеры?<br/>Ответ: Простые шаги по сбросу настроек камеры.</li> </ol>                                                                                                    | 1. Offline/Hotspot tidak ditemukan/Bagaimana cara mereset kamera?<br>Jawaban: Langkah sederhana untuk mereset kamera.                                                                                                    | 1. 오프라인/헛스팟을 찾을 수 없음/카메라를 재설정하는 방법은 무엇입니까?<br>답변: 카메라를 재설정하는 간단한 단계입니다.                                                                                                    |
| <ol> <li>Non riesci a ricevere il codice di verifica?</li> <li>Risposta: Cerca nella casella spam o prova a registrarti con un indirizzo<br/>email diverso.</li> </ol>                                                                                       | Trả kởi vu lòng tim kiếm trong hộp thư rác của bạn hoặc thử đăng ký bằng địa<br>chi email khác.                                                                                                    | <ol> <li>Не можете получить код подтверждения?</li> <li>Ответ: Пожалуйста, проверьте папку со спамом или попробуйте<br/>зарегистрироваться с другим адресом электронной почты.</li> </ol>                                                                                                    | <ol> <li>Tidak dapat menerima kode verifikasi?</li> <li>Jawaban: Silakan cari di kotak spam Anda atau coba mendaftar dengan<br/>alamat email lain.</li> </ol>                                                                                                    | 2. 인증변호를 받을 수 없나요?<br>답변: 스팽함을 검색하시거나 다른 이메일 주소로 등록해 보세요.                                                                                                    |
| <ol> <li>Timeout della connessione di rete/anomalia dell'immagine?</li> <li>Risposta: Riavviare la fotocamera nell'APP della fotocamera, pagina delle<br/>impostazioni, parametri della fotocamera.</li> </ol>                                               | <ol> <li>Het thời gian ket noi mạng/hình anh bat thường?</li> <li>Trả lời: Vui lòng khởi động lại máy ảnh trong ứng dụng máy ảnh - trang cài đặt</li> <li>thông số máy ảnh.</li> </ol>                                      | <ol> <li>Тайм-аут сетевого подключения/ненормальное изображение?</li> <li>Ответ: Пожалуйста, перезагрузите камеры в приложении камеры —<br/>страница настроек — порометры камеры.</li> </ol>                                                                                                    | <ol> <li>Batas waktu koneksi jaringan/kelainan gambar?</li> <li>Jawaban: Silakan mulai ulang kamera di aplikasi kamera-halaman<br/>pengaturan-parameter kamera.</li> </ol>                                                                                                    | <ol> <li>네트워크 연결 시간 초과/이미지 이상?</li> <li>답변: 카메라 앱-설정 페이지-카메라 매개변수에서 카메라를 다시 시작하십시오.</li> <li>여나 카메라 법사</li> </ol>                                                                                                    |
| <ul> <li>4. Come archiviare i video?</li> <li>Risposta: 1. Archiviazione cloud (è necessario acquistarla)</li> <li>2. Scheda micro SD: supporta una capacità di archiviazione di 8 GB-256 GB, formato Fat32.</li> <li>26</li> </ul>                          | <ol> <li>Cách lưu trữ video?</li> <li>Trả lời: 1. Lưu trữ đám mây (cần mua)</li> <li>Thẻ micro sd: hỗ trợ dung lượng lưu trữ 8GB-256GB, định dạng Fat32.</li> </ol>                                                         | <ul> <li>4. Как хранить видео?</li> <li>Ответ: 1. Облачное хранилище (необходимо приобрести)</li> <li>2. Карта micro SD: поддерживает объем памяти 8–256 ГБ, формат Fat32.</li> <li>28</li> </ul>                                                                                                    | <ol> <li>Cara menyimpan video?</li> <li>Jawaban: 1. Penyimpanan cloud (perlu dibeli)</li> <li>2. kartu micro sd: mendukung kapasitas penyimpanan 8GB-256GB, format<br/>Fat32.</li> </ol>                                                                                                    | 4. 영상 서상 영업/<br>답변: 1.클라우드 스토리지(구매 필요)<br>2. 마이크로 SD 카드: 8GB~256GB, Fat32 형식의 저장 용량을 지원합니다.<br>30                                                                                                    |
| ແບບໄກຍ                                                                                                    |                                                                                                    |                                                                                                    |                                                                                                    |                                                                                                    |
| เปิดกล้อง                                                                                                    |                                                                                                    |                                                                                                    |                                                                                                    |                                                                                                    |
| ຮັບແອປ cam720                                                                                                    |                                                                                                    |                                                                                                    |                                                                                                    |                                                                                                    |
| สแทนโค้ด OR ในส่วนที่ 1 หรือค้นหา "Cam 720" เพื่อดาวน์ไหลดและติดตั้งแอป สร้างบัญชี<br>และเข้าสู่ระบบ (ดุหน้า 8).                                                                                                    |                                                                                                    |                                                                                                    |                                                                                                    |                                                                                                    |
| ติงคากลอง<br>เปิดแอป เลือกหนึ่งในสามวิธีการเชื่อมต่อที่แตกต่างกัน วิธีแรกที่แนะนำคือบลูกูร และปฏิบัติ<br>ตามเล่าแนะ ปามแห่งตองเชื่อตั้งต่าใช้เสร็จสั้น (กุษน่า 9 ถึง 12)                                                                                     |                                                                                                    |                                                                                                    |                                                                                                    |                                                                                                    |
| ติดตั้งกล้อง                                                                                                    |                                                                                                    |                                                                                                    |                                                                                                    |                                                                                                    |
| ตรวจสอบให้แม่ไอว่าพื้นผิวติดดังเย็งแรงพอกี่จะรองรับน้ำหนักของกล้องได้สามเท่า สำหรับ<br>ขันตอนการติดตั้งโดยละเอียด (ดูหน้า 13 ถึง 15).                                                                                                    |                                                                                                    |                                                                                                    |                                                                                                    |                                                                                                    |
| Important Use Notice<br>1. ไม่พบออฟไลน์/ฮอตสปอต/จะรีเซ็ตกล้องได้อย่างไร?<br>คำตอบ: ขันตอนง่ายๆ ในการรีเซ็ตกล้อง.                                                                                                    |                                                                                                    |                                                                                                    |                                                                                                    |                                                                                                    |
| <ol> <li>ไม่สามารถรับรหัสยืนยับได้?</li> <li>คำตอบ: กรุณาคันหากล่องสแปมของคุณหรือลองลงทะเบียนด้วยที่อยู่อีเมลอื่น.</li> </ol>                                                                                                    |                                                                                                    |                                                                                                    |                                                                                                    |                                                                                                    |
| <ol> <li>หนดเวลาการเชื่อนต่อเครือข่าย/ความผิดปกติของภาพ?</li> <li>คำตอบ: โปรดริสตาร์ทกล้องในแอพกล้อง - หน้าการตั้งค่า - พารามิเตอร์กล้อง.</li> <li>สาร์ถ้าเต็นรู้ที่เวลา</li> </ol>                                                                          |                                                                                                    |                                                                                                    |                                                                                                    |                                                                                                    |
| ้ สำสอน: 1 ก็เก็บข้อมูลบนคลาวด์ (จำเป็นต้องซือ)<br>2. การ์ด micro sd: รองรับความจุ 8GB-256GB, รูปแบบ Fat32.                                                                                                    |                                                                                                    |                                                                                                    |                                                                                                    |                                                                                                    |
| 31                                                                                                    |                                                                                                    |                                                                                                    |                                                                                                    |                                                                                                    |
|                                                                                                    |                                                                                                    |                                                                                                    |                                                                                                    |                                                                                                    |
|                                                                                                    |                                                                                                    |                                                                                                    |                                                                                                    |                                                                                                    |
|                                                                                                    |                                                                                                    |                                                                                                    |                                                                                                    |                                                                                                    |
|                                                                                                    |                                                                                                    |                                                                                                    |                                                                                                    |                                                                                                    |
|                                                                                                    |                                                                                                    |                                                                                                    |                                                                                                    |                                                                                                    |
|                                                                                                    |                                                                                                    |                                                                                                    |                                                                                                    |                                                                                                    |
|                                                                                                    |                                                                                                    |                                                                                                    |                                                                                                    |                                                                                                    |
|                                                                                                    |                                                                                                    |                                                                                                    |                                                                                                    |                                                                                                    |

This device complies with part 15 of the FCC Rules. Operation is subject to the following two conditions: (1) This device may not cause harmful interference, and (2) this device must accept any interference received, including interference that may cause undesired operation.

Any Changes or modifications not expressly approved by the party responsible for compliance could void the user's authority to operate the equipment.

**Note:** This equipment has been tested and found to comply with the limits for a Class B digital device, pursuant to part 15 of the FCC Rules. These limits are designed to provide reasonable protection against harmful interference in a residential installation. This equipment generates uses and can radiate radio frequency energy and, if not installed and used in accordance with the instructions, may cause harmful interference to radio communications. However, there is no guarantee that interference will not occur in a particular installation. If this equipment does cause harmful interference to radio or television reception, which can be determined by turning the equipment off and on, the user is encouraged to try to correct the interference by one or more of the following measures:

-Reorient or relocate the receiving antenna.

-Increase the separation between the equipment and receiver.

-Connect the equipment into an outlet on a circuit different from that to which the receiver is connected.

-Consult the dealer or an experienced radio/TV technician for help.

-This equipment complies with FCC radiation exposure limits set forth for an uncontrolled environment. This equipment should be installed and operated with minimum distance 20cm between the radiator & your body.